## دليل المستخدم للمدرب

1- الدخول على موقع المنصة.

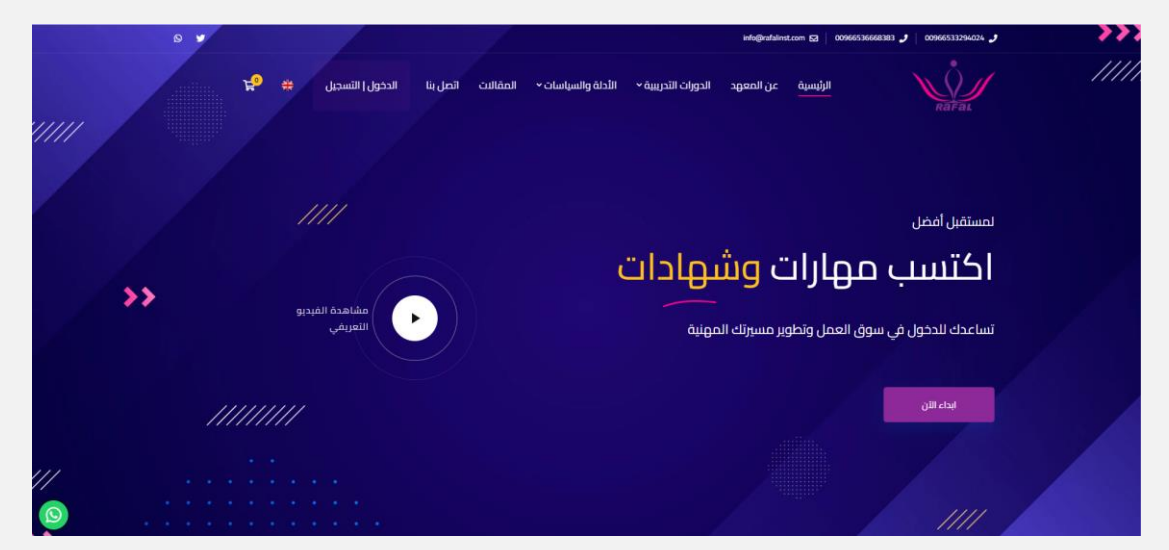

2- الضغط على ايقونة الدخول - التسجيل.

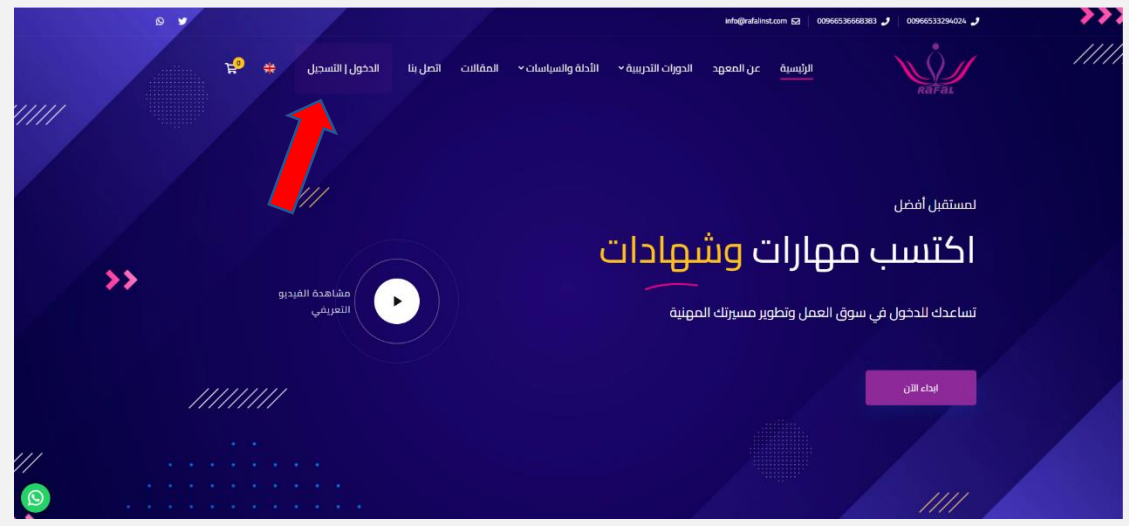

-3 برجى تعبئة البيانات الخاصة بالمدرب.

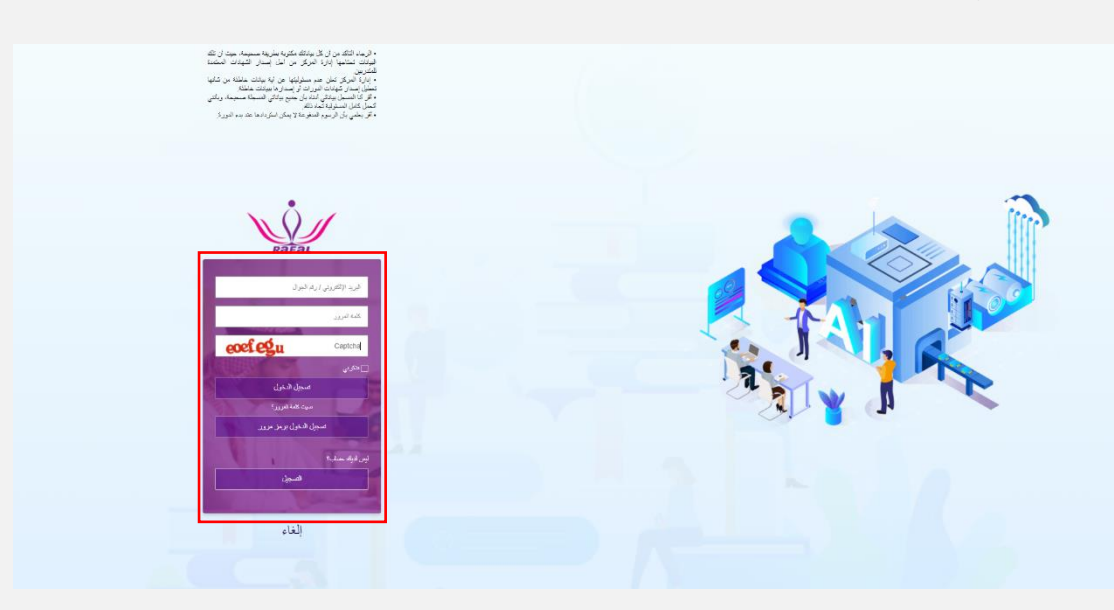

4- يرجى الضغط على تسجيل الدخول.

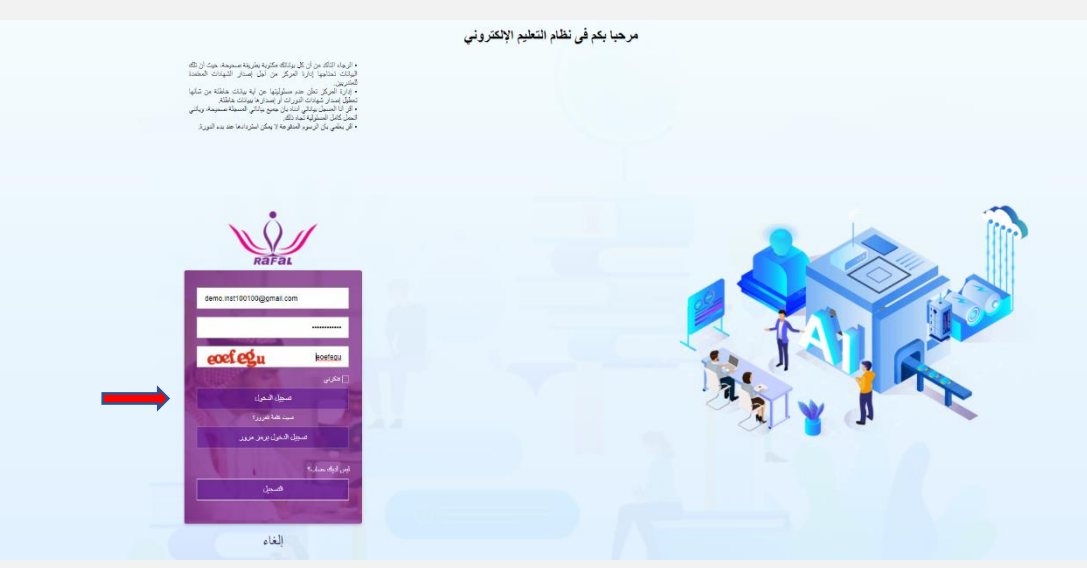

5- تم التسجيل بنجاح.

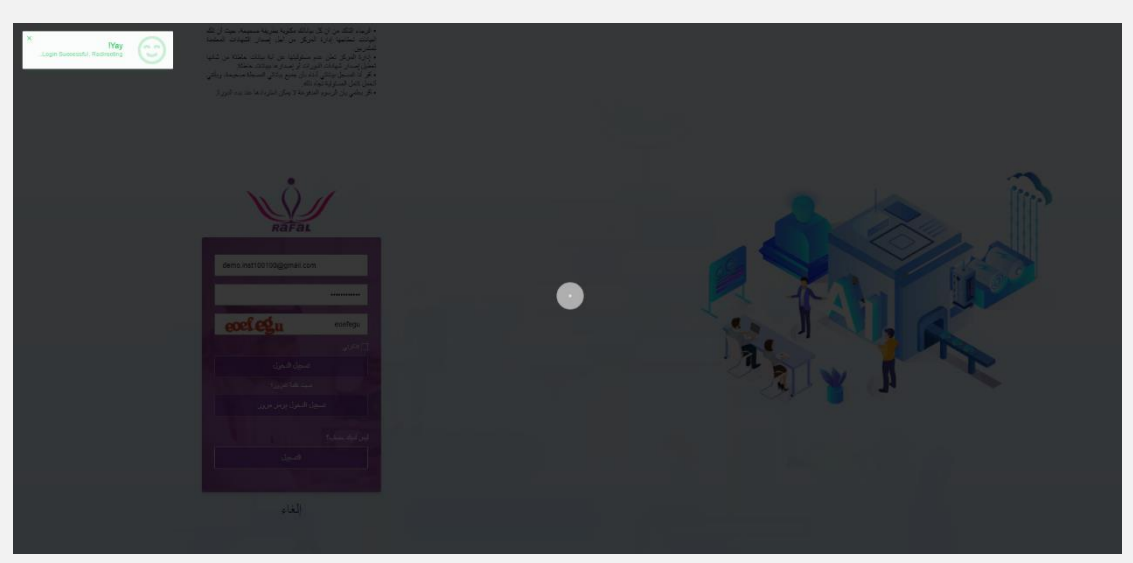

6- يتم الدخول على لوحة التحكم للمدرب .

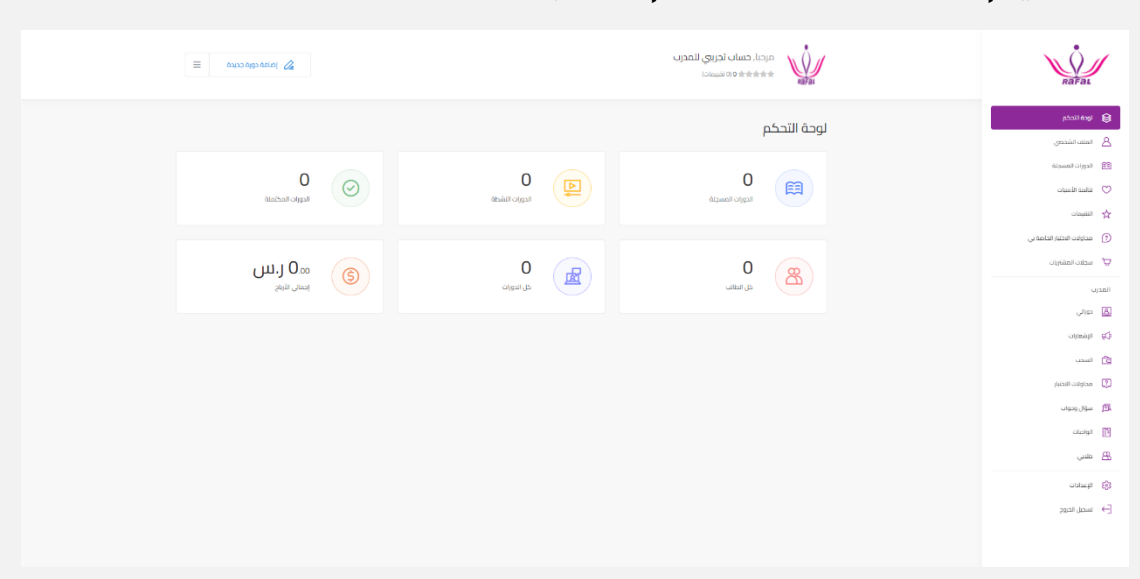

7- ستجد كل بياناتك الشخصية الخاصة بالمدرب (دوراتي -الإشعارات السحب - محاولات الاختبار - سؤال وجواب - الواجبات - طلابي)

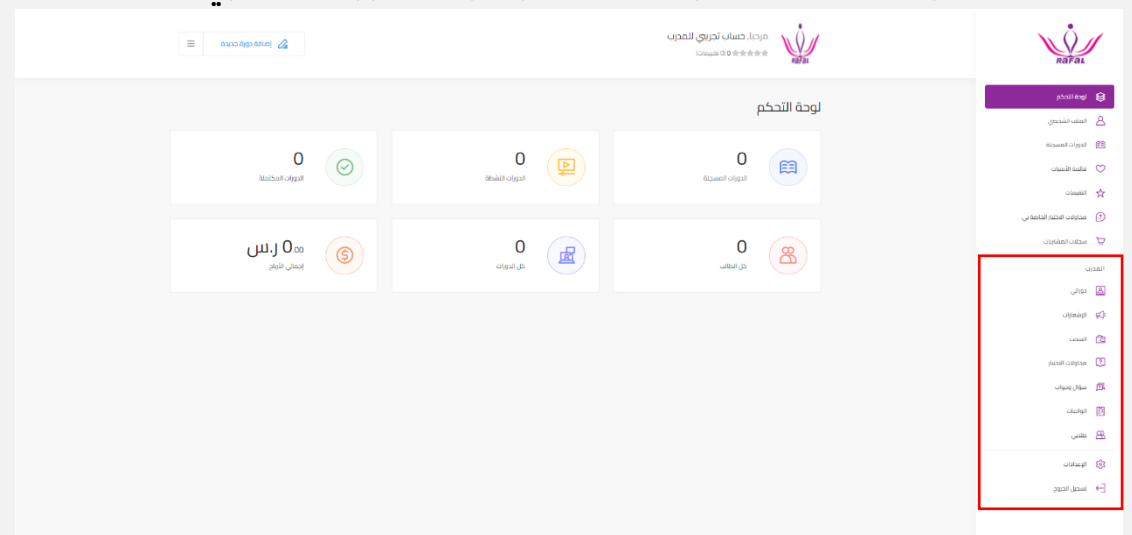

8- بالضغط على دوراتي ستجد الدورة الخاصة بك.

| مرحبا، حساب تجریبی للمدرب<br>هو هو هو ۱۵۱ تقییمادی                                                              | RaFal                                                                     | 1        |
|----------------------------------------------------------------------------------------------------|---------------------------------------------------------------------------|----------|
|                                                                                                    | لوحة التحكم                                                               | 8        |
| دوراني                                                                                                    | الملف الشخصي                                                              | 8        |
|                                                                                                    | الدورات المسجلة                                                           | <b>E</b> |
|                                                                                                    | فائمة الأمييات                                                            | $\odot$  |
|                                                                                                    | النقيمات                                                                  |          |
| لمون مستقدم المراجع المراجع المراجع المراجع المراجع المراجع المراجع المراجع المراجع المراجع المراجع المراجع الم | محاولات الاختيار الخاصة بي                                                | ?        |
|                                                                                                    | سحلات المشآريات                                                           | Ä        |
|                                                                                                    |                                                                           | المديب   |
|                                                                                                    | دوراتي                                                                    |          |
|                                                                                                    | الإشعارات                                                                 |          |
|                                                                                                    |                                                                           |          |
|                                                                                                    | السحب                                                                     | â        |
|                                                                                                    | السحب<br>محاولات الاختبار                                                 | 4        |
|                                                                                                    | السحب<br>محاولات الاختبار<br>سؤال وجواب                                   |          |
|                                                                                                    | السحب<br>محاولات الاتقار<br>سؤال ودوات<br>الواجات                         |          |
|                                                                                                    | السحب<br>محاولات الاختيار<br>سؤال وجواب<br>الواجيات<br>طلابي              |          |
|                                                                                                    | السحب<br>محاولات الاختبار<br>سؤال وجواب<br>الواجيات<br>طلابي<br>الإعدادات |          |
|                                                                                                    | السبب<br>مداولات الالقار<br>الواديات<br>طلبي<br>الإعدادات<br>الإعدادات    |          |

9- البدء في الدورة.

| Ro 6 | ينا حسابي الحروج Q                                                                                                    | <u>ت التدريبية ×</u> الأدلة والسياسات × المقالات أأصل                       | الرئيسية عن المعهد الدورا                                                        | RaFai                         |
|------|----------------------------------------------------------------------------------------------------|-----------------------------------------------------------------------------|----------------------------------------------------------------------------------|-------------------------------|
|      |                                                                                                    | في الثلاية السحايية                                                         | يورة الدفرامية في الثقتية السحابية. 7. الدورة البحارافية ا                       | all 7. متروعا 7. فيسلولان     |
|      | الاحترافية<br>في القنية<br>السحابية<br>موسد                                                                                                    | עעבן אָבָּ<br>אמעי   ערבה אויהי 2022                                        | سەنى تىندەسىيە<br>قى الىحتراغىية في التقنية ال<br>جەمەر سەر سى يىش مەسىمە<br>مەس | الدور<br>الدور<br>ش عرب المعر |
|      |                                                                                                    |                                                                             | الاجارافية في الاقتية السدانية                                                   | agu Ø                         |
|      | · · · · · · · · · · · · · · · · · · ·                                                                                                    |                                                                             | ور الدورة                                                                        | محار                          |
| _    |                                                                                                    | 🌝 ا هل تعرف ماهي الحومية السحابية؟                                          | ناذا تعرف عن التخزين المبحاني؟<br>-                                              | 5 ¥                           |
|      | 130.00 ر.س                                                                                                    | <ul> <li>كرف اتعامل باحترافیة مع مستندات وجداول بیانات<br/>قرقل؟</li> </ul> | عل تلقن الثمامل مع قوقل دريف Google drive.<br>مشاركة الملفات؟                    | · · ·                         |
|      | 🛱 مستوی کل المستویات                                                                                                    | 🕗 هل جربت الطباعة السحابية؟                                                 | عل تريد تصميم موقع باستخدام Google sites 7 Google sites                          | . 🗸                           |
|      | Trace Heat 15 (1997) 1997 (1997) 1997 (19977) 1997 (1997) 1997 (1997) 1997 (1997) 1997 (1997) 1997 (1997) 1997 | ماهي القصول التعاراضية في فومل بالودمة<br>Clasuroom                         | عل نود إحراء اجتماع باستخدام Google Meet ؟                                       | s 9                           |
|      | actoriti     to actoritie                                                                                                    |                                                                             |                                                                                  |                               |
|      | 🛇 المادة - الدورة الاحترافية في التقلية المدانية                                                                                                    | 15h unga 1                                                                  | لندريبي                                                                          | المنوح ا                      |
|      | di las de las de                                                                                                    | -                                                                           | الدار امية في الثقلية السحابية ()                                                | الدورة                        |

9- في حال وجود دورة نشطة مسجل عليها كمدرب سيكون من خلال قائمة الدورات النشطة.

10- يتم الضغط على اسم الدورة ومن ثم بدء عملية التدريب.

في حال وجود اي استفسار او الشرح باستفادة عن لوحة التحكم الخاصة بك يرجي التواصل مع:

- الإدارة: 0533294024
- الإدارة: 0536668383
- المكتب: 0137228885